# Pracovní pomůcka pro interpretaci výsledků průzkumu aramark

V této pracovní pomůcce najdete přehled panelu angažovanosti nutný pro přístup k výsledkům zaměstnaneckého průzkumu a jejich interpretaci.

# Přihlašování

- Pro přístup k panelu angažovanosti použijte následující odkaz: <u>https://qv3.aramark.net/qlikview/FormLogin.htm?opendocqs=?</u> <u>document%3Dcorporate%2Farmk international engagement ui.qvw%2</u> <u>6host%3DQVS%40usphl0asw7</u>
- 2 Může se vám zobrazit výzva, abyste se přihlásili na stránky Aramark.net. K přihlášení použijte přihlašovací údaje společnosti Aramark.
- Poté se pomocí přihlašovacích údajů společnosti Aramark přihlaste na přihlašovací obrazovku systému QlikView.
- Poté klikněte na ikonu panelu angažovanosti. Spustí se hlavní stránka panelu angažovanosti.

# Přístup k výsledkům

5 Na hlavní stránce panelu angažovanosti vyberte kliknutím na příslušné tlačítko jazyk.

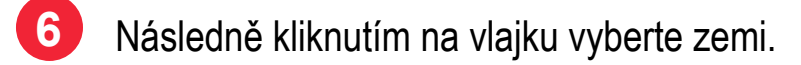

# Vysvětlení karet panelu

Karta Moje ziskové středisko: Zobrazuje **všechny** výsledky podle ziskového střediska. Zobrazuje také celkovou spokojenost podle ziskového střediska a nabízí funkci, která zobrazuje skóre podle oblasti

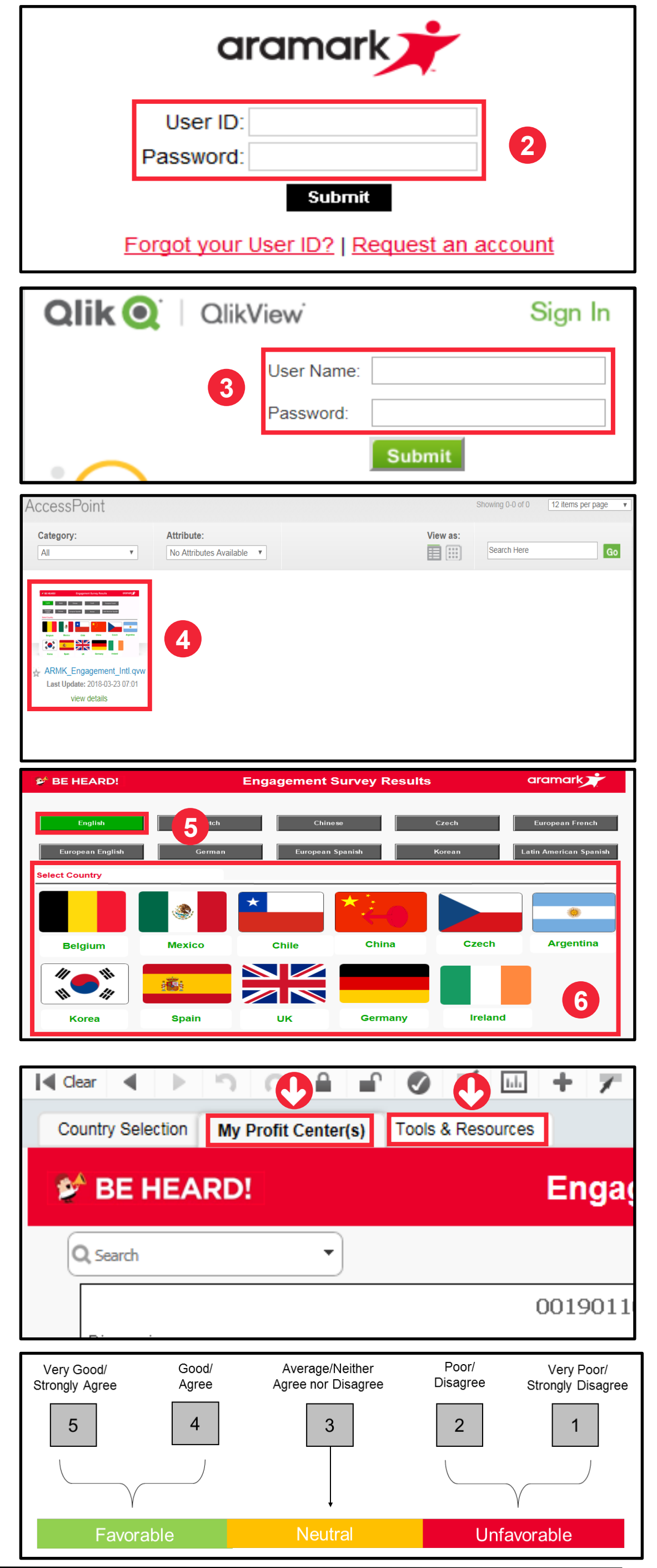

s. 01

a otázky.

Karta dále obsahuje v horní části obrazovky funkci, která filtruje výsledky všech skóre (souhrn zaměstnanců jak **se stálým platem**, tak **s hodinovou mzdou**), pouze pro zaměstnance **se stálým platem** nebo **s hodinovou mzdou**.

Zobrazuje se 5bodová stupnice k hodnocení otázek průzkumu. Další informace a zdroje najdete na stránce http://www.aramarkgloballearning.com/

#### Karta Nástroje a zdroje:

Potřebujete pomoc?

Otevřete si na panelu kartu Nástroje a zdroje. Pokud potřebujete další podporu, obraťte se na HR business partnera.

# Zaměstnanecký průzkum

# Pracovní pomůcka pro interpretaci výsledků průzkumu aramark

#### Zobrazení výsledků

Podrobné výsledky podle ziskového centra si můžete zobrazit kliknutím na kartu Ziskové centrum.

**POZNÁMKA:** Pokud je celá lišta šedá, znamená to, že přišly méně než čtyři odpovědi a výsledky nejsou k dispozici.

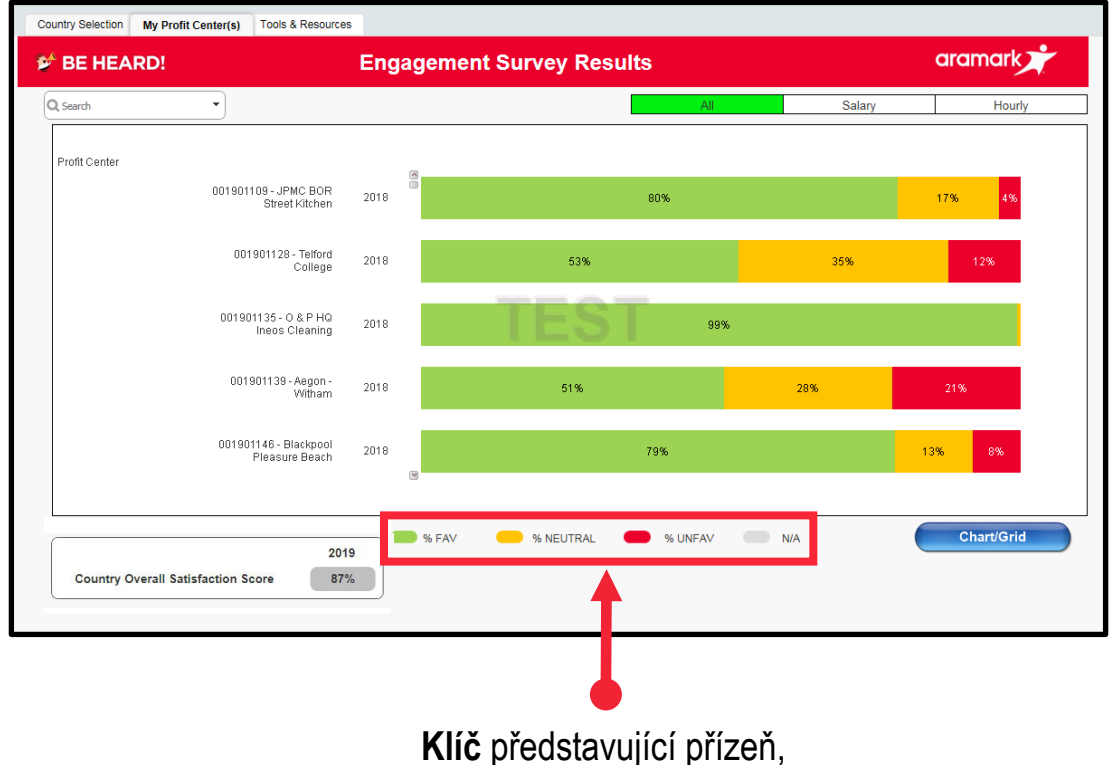

neutralitu a nepřízeň.

#### Výsledky na úrovni oblasti

V zobrazení ziskového centra klikněte na Ziskové centrum a zobrazí se vám skóre podle oblastí.

POZNÁMKA: Otázky v průzkumu spadají do 16 různých oblastí.

Oblast *Kontrola po průzkumu* byla využita pouze u zaměstnanců se stálým platem. Oblast *Kontrolu po průzkumu* nebude možné zobrazit pro zaměstnance služeb, protože při zpracování průzkumu jim tyto otázky nebyly položeny.

Kliknutím na Ziskové centrum si můžete zobrazit procento přízně, neutrality a nepřízně podle oblasti.

### Výsledky na úrovni otázek

V zobrazení na úrovni oblasti klikněte na aktuální oblast a zobrazí se vám procento přízně, neutrality a nepřízně podle otázky.

Některé otázky byly položeny pouze zaměstnancům se stálým platem. (*Otázky 1, 15, 20, 32, 46, 47, 48*). Některé otázky pro zaměstnance služeb nebude možné zobrazit, protože při zpracování průzkumu jim tvto otázky položeny.

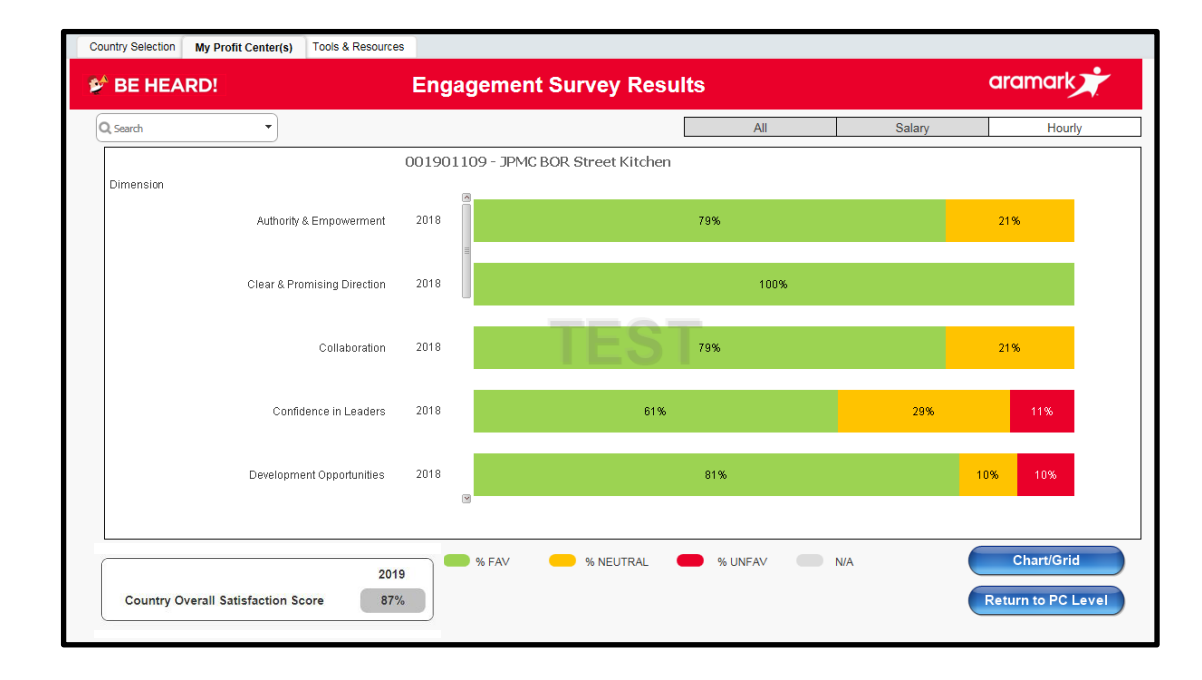

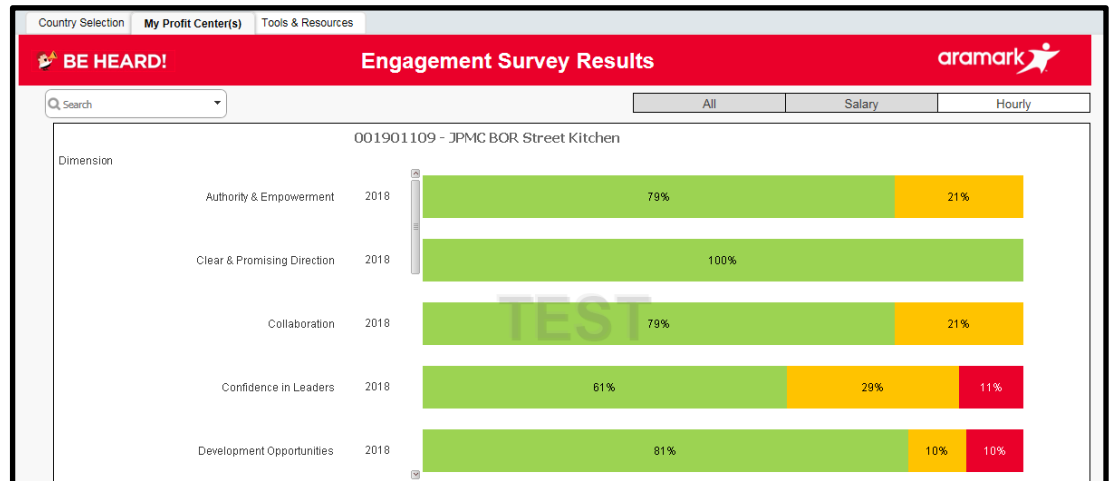

tyto otázky nebyly položeny.

|                                    |      |               | _       | _   |                 |
|------------------------------------|------|---------------|---------|-----|-----------------|
|                                    | 2019 | <br>% NEUTRAL | W UNFAV | N/A | Chart/Grid      |
| Country Overall Satisfaction Score | 87%  |               |         |     | Return to PC Le |

### Nezobrazují se výsledky?

Aby se zobrazily výsledky za danou skupinu, oblast či dotaz, musí se z důvodu důvěrnosti informací průzkumu zúčastnit minimálně čtyři respondenti. Pokud by odpovědí bylo méně než čtyři, výsledky se nezobrazí. Toto pravidlo se vztahuje na každou kartu na všech úrovních reportování (tj. Ziskové středisko, Oblast nebo Otázka).

#### Potřebujete pomoc?

Otevřete si na panelu kartu Nástroje a zdroje. Pokud potřebujete další podporu, obraťte se na HR business partnera.

#### Použití zobrazení graf/tabulka

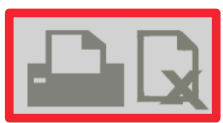

V pravém horním rohu použijte ikonu **Tisk** nebo **Exportovat do Excelu** a sdílejte zobrazené výsledky s týmem.

Zobrazí se vyskakovací obrazovka. Klikněte na modrý hypertextový odkaz "stiskněte zde".

|              | <b>Qlik (Q</b> )   QlikView <sup>*</sup>                                                                      |
|--------------|----------------------------------------------------------------------------------------------------|
| Excel Export | The requested content has been opened in another window.<br>If you know that this is not the case, press here |

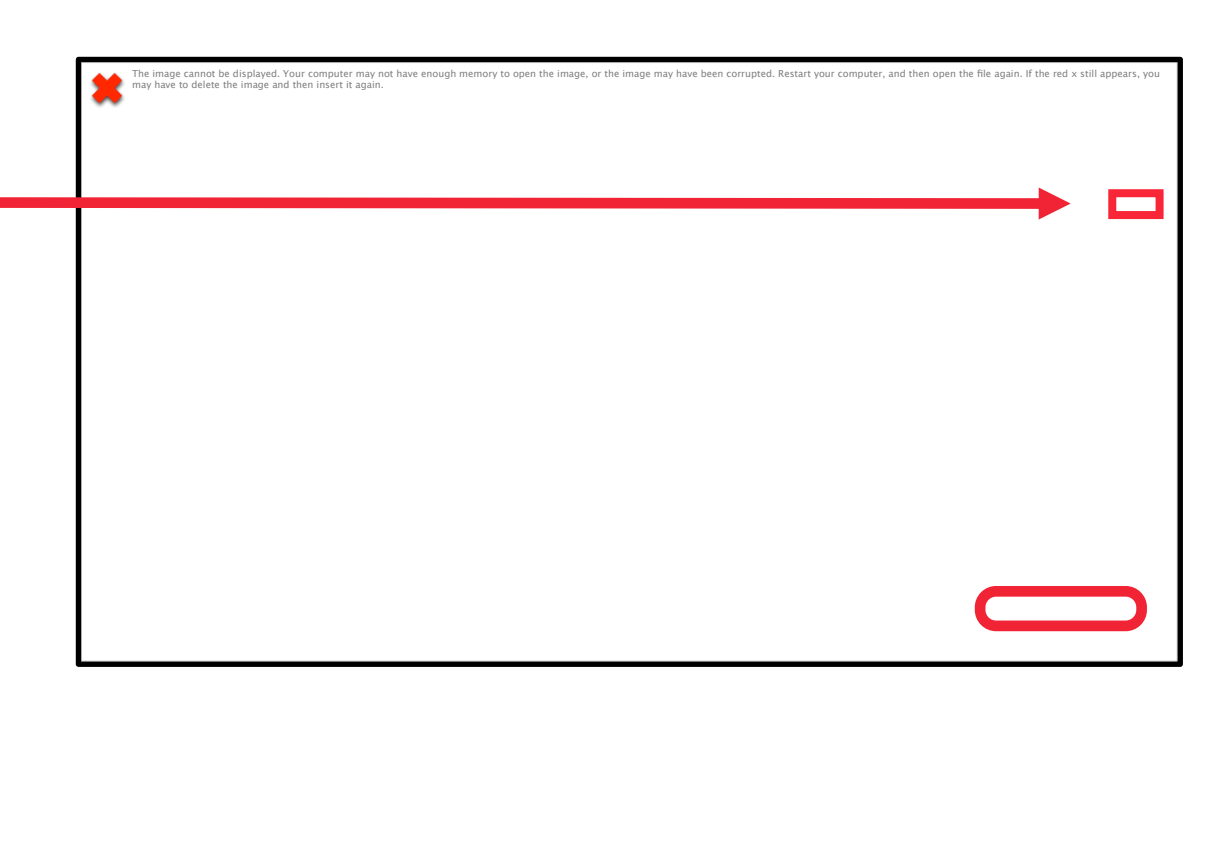

**POZNÁMKA:** Pokud se chcete vrátit na zobrazení předchozí karty, klikněte na tlačítko **Graf/tabulka**.

# Nezobrazují se výsledky?

Aby se zobrazily výsledky za danou skupinu, oblast či dotaz, musí se z důvodu důvěrnosti informací průzkumu zúčastnit minimálně čtyři respondenti. Pokud by odpovědí bylo méně než čtyři, výsledky se nezobrazí. Toto pravidlo se vztahuje na každou kartu na všech úrovních reportování (tj. Ziskové středisko, Oblast nebo Otázka).

# Potřebujete pomoc?

Otevřete si na panelu kartu Nástroje a zdroje. Pokud potřebujete další podporu, obraťte se na HR business partnera.

# Zaměstnanecký průzkum